Заходим в Статистика – уведомление о прибытии иностранного гражданина.

Для создания нового уведомления нажимаем кнопку «Создать», вводим ФИО пациента, нажимаем кнопку «Найти по ФИО и дате рождения», справа выбираем пациента, двойным щелчком выбираем Медицинскую карту стационарного больного.

| 🔒 Поиск медицинской карты (1С.Предприятие)                                                                                                    | 😰 🔳 🛅 M M+ M- 🗗 🗙                 |
|----------------------------------------------------------------------------------------------------|-----------------------------------|
| Поиск медицинской карты                                                                                                    |                                   |
| 😮 Очистить фильтры   🦣 Выбрать пациента   🛄 Опсрыть карту   🔍 Пациент не найден. Новый пациент   🚱 Завести карту   🖑                                                                                                    | Все действия 👻 ②                  |
| Вкл. выбывших: 🗋 Только имеющие мед. карту: 🔄 🥱 Осоормление                                                                                                    |                                   |
| Поиск по персональным личным Умя Отчество                                                                                                    | 2 Дата рожд. Пол П Адрес регист 🔺 |
|                                                                                                    |                                   |
| Быстрый поиск: Веедите запрос без пробелое в формате: переые 3 буквы фамлиии, 2 буквы инкциалов и последини цибры года рождения. Примене (ИваУнов (И)ван (А)лексевин 19(4); г. = ИВА ИА 84 ЛАХИО Последина примене (Переме (Переме) Переме) | 18.09.1985 M 625001. Trom         |
| DHARTO I ПОСЛЕ ВВОДА ДАННЫХ НАЖМИ Е СТКЕТ ДЛЯ ПОИСХА.<br>Ф · [Hanas                                                                                                    |                                   |
|                                                                                                    |                                   |
|                                                                                                    |                                   |
|                                                                                                    |                                   |
| Дата рождения:                                                                                                    |                                   |
| Поиск по карте                                                                                                    |                                   |
| Тип карты:                                                                                                    |                                   |
| Номер: по номеру по                                                                                                    |                                   |
| Поиск по данным полиса                                                                                                    |                                   |
| Полис: (Не выбран>, Х Соглашение: (Нет доступных договоров> Х                                                                                                    |                                   |
| Ceptis Howep                                                                                                    |                                   |
|                                                                                                    |                                   |
|                                                                                                    |                                   |
|                                                                                                    | <b>v</b>                          |
|                                                                                                    | 4                                 |
|                                                                                                    |                                   |
| Полок по друг                                                                                                    |                                   |
| Снитс                                                                                                    | обольного, Закрыта                |
| пе Спила                                                                                                    | ого больного. Закрыта             |
| 239548 от 25.01.17, Карта осмотра в приемном отделе                                                                                                    | нии 3                             |
|                                                                                                    |                                   |

В открывшейся форме заполняем необходимые графы – «Записать и закрыть», далее чтобы распечатать «Сопроводительное письмо о постановке на миграционный учет неизвестного (продление сроков пребывания) иностранного гражданина» и «УВЕДОМЛЕНИЕ о прибытии иностранного гражданина» нажимаем кнопку «Печать» и выбираем необходимый документ.

Для формирования сводной информации для УФМС России по Тюменской области по снятию иностранных граждан с учета заходим в дополнительные отчеты и выбираем «Сводная информация для УФМС» нажимаем кнопку «Выполнить». В открывшемся окне выбираем период и нажимаем «Сформировать».

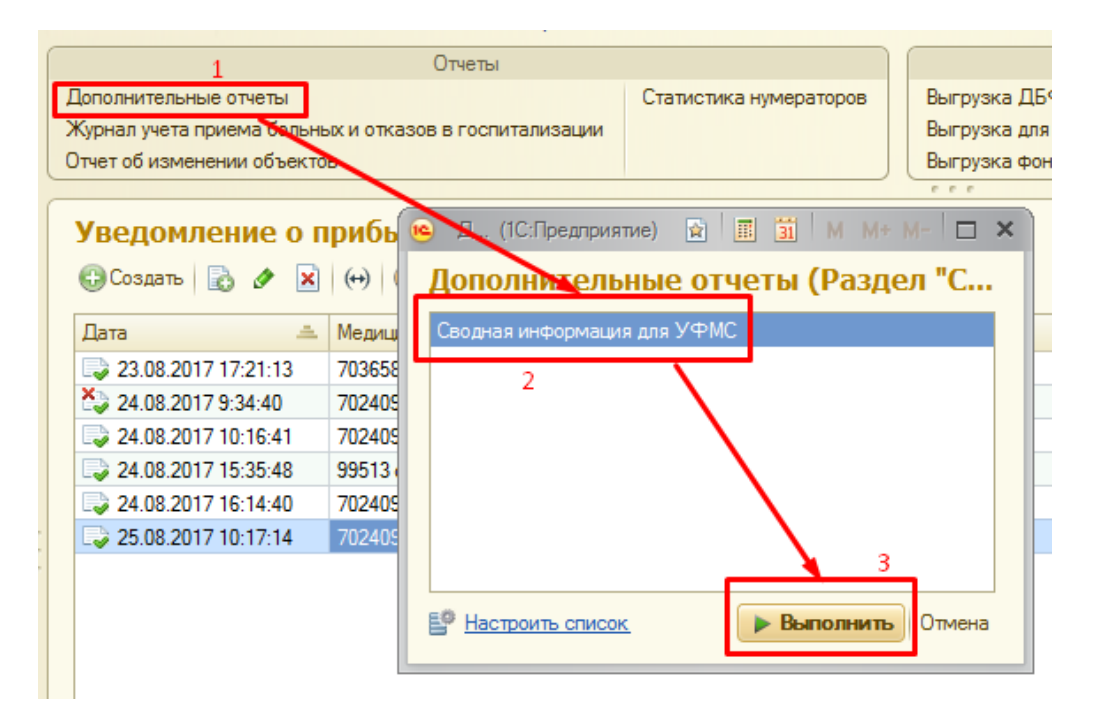

**Примечание:** Чтобы в «Уведомлении о прибытии иностранного гражданина» в п.3 заполнялась информации по ответственному, необходимо добавить телефон и документы.

| 👝 Малышева Т. Ю. (Физическое | лицо) (1C:Предприятие)                                                                         | 🗟 🔳 🛐 M M+ M- 🗆 🗙 |
|------------------------------|------------------------------------------------------------------------------------------------|-------------------|
| Малышева Т. Ю. (Физ          | Документы                                                                                      |                   |
| Перейти                      | 😳 Создать   🔂 🛷 🗶   ↔   🔍 Найти   🍇                                                            | Все действия 👻 📀  |
| Взаимодействия               | Документ                                                                                       | Запись дейст 📼 🔺  |
| Документы                    | 🚾 Паспорт гражданина РФ, серия: 22 33, № 254454 , выдан: 03 августа 2017 года, вапрошщзх, № по | др. 4 25.08.2017  |
| Контактные лица              |                                                                                                |                   |
|                              |                                                                                                |                   |
|                              |                                                                                                |                   |
|                              |                                                                                                |                   |
| 📧 😠 🙀 🛛 Малышева Таты        | яна Юрьевна (Пользователь) - ОКБ-1 / Медицина. Больница, редакция 1.4 (1С:Предпри              |                   |
| Малышева Татьяна Ю           | Малышева Татьяна Юрьевна (Пользователь)                                                        |                   |
| Перейти                      | Записать и закрыть 📄 📒 Создать на основании 🔻 🎎 -                                              |                   |
| Ограничения пользов          |                                                                                                |                   |
| Варимолействия               | Полное имя: Малышева Татьяна Юрьевна                                                           |                   |
| Буран                        | Физическое лицо:                                                                               |                   |
| Залация                      |                                                                                                |                   |
| Заклалки взаимолействий      |                                                                                                |                   |
| Избранная номениватира       | Тлавное Адреса, телефоны Комментарии                                                           |                   |
| Избранная номенслатура       | Телефон: 89899898989 💭                                                                         |                   |
|                              | Электронная                                                                                    |                   |
| Настройки пользователей      | почта:                                                                                         |                   |
| Права доступа                |                                                                                                |                   |
|                              |                                                                                                |                   |

Так же в форме «Уведомление о прибытии» можно редактировать сведения о пациенте.

| (                                                      | 🤒 🕞 🚖 🛛 Уғ     | ведомление о прибытии иностранного гражданина 6 от 25.08 (1С:Предприятие) 🛭 🏠 🔢 🕅 М М+ М- 🚽 💶 🗙 |  |
|--------------------------------------------------------|----------------|-------------------------------------------------------------------------------------------------|--|
|                                                        | Уведомле       | ение о прибытии иностранного гражданина 6 от 25.08.2017 10:17:14                                |  |
|                                                        | Записать и з   | вакрыть 🔚 🖨 Печать 🛪 Все действия 🛪 🕐                                                           |  |
|                                                        | Номер:         | 6 Дата: 25.08.2017 10:17:14 🗰 Медицинская карта: 70240970 от 23.07.17, М 🔍 Дата печати: С 🗰     |  |
| Основные сведения                                      |                |                                                                                                 |  |
|                                                        | Пациент:       | Начев Валерий Начев                                                                             |  |
|                                                        | ФИО:           | Начев Валерий Начев                                                                             |  |
|                                                        | Гражданство:   | АБХАЗИЯ                                                                                         |  |
| Документ, удостоверяющий личность: Иностранный паспорт |                |                                                                                                 |  |
|                                                        | Представитель: | Q                                                                                               |  |
|                                                        |                |                                                                                                 |  |